## 令和2年4月1日改正版の定期券運賃検索操作手順について

令和2年4月1日よりダイヤ改正を予定しております。 3月中は以下の操作手順で改正後の時刻を検索いただけます。

検索できるのは

●宮城交通(一区間)のみの定期券

●宮城交通(一区間)+地下鉄(一区間)の乗継定期券

の通勤・通学定期券運賃となります。

※以下の定期券運賃は検索できません。 お手数ですが、宮城交通窓口までお問い合わせください。

・地下鉄南北線と東西線を乗り継ぐ定期券

- ・仙台市営バスとの乗継定期券
- ・バス2・3区間の乗継定期券

・福祉割引の定期券

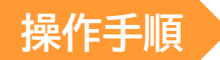

1. ホーム画面左側の「時刻・運賃 路線図検索」を選択します。

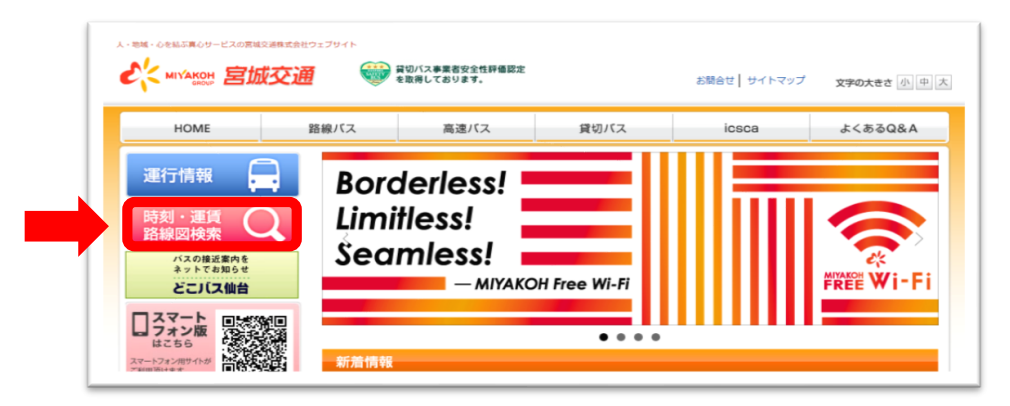

2. 乗換案内・バス停検索トップページが表示されます。

| 10週 > ●地を広・バス秘珠金ト・1ページ        |                                                        | •                                                           |            |                                                                          | 文字サイズ変更小                                                                                                    | 中大                        |
|-------------------------------|--------------------------------------------------------|-------------------------------------------------------------|------------|--------------------------------------------------------------------------|----------------------------------------------------------------------------------------------------|---------------------------|
| O お知らせ                        | ④ 運賃・路線検索                                              | ⑦ パス停時刻表                                                    | <b>C</b> 発 | 館時刻一覧                                                                    |                                                                                                    |                           |
| 信·路線檢索                        | Construction of the                                    | 個人が原用辺                                                      | 長町駅周辺      | 泉中央駅周辺                                                                   | 八木山動物公園駅周辺                                                                                                    | 利用駅間辺                     |
| Eます<br>出発地 出発地を入力してください       |                                                        |                                                             |            | (日<br>(1)<br>(1)<br>(1)<br>(1)<br>(1)<br>(1)<br>(1)<br>(1)<br>(1)<br>(1) | @9>0>72#<br>712k                                                                                                    | 6小田原<br>ーツクラブ仙台<br>コート小田原 |
| 印を追加                          | 引川前丁 他自立即展                                             | 日日- 月- 45 4 5 428 · 回分町 5 39<br>オーダ<br>・キボーテ 広知道 ( ) 048本子人 |            | 車町 🚥 🕍 元寺小路                                                              |                                                                                                    | Que                       |
| 国由地を追加           目的地を入力してください | 2 通知第22 2014年<br>引川前丁 他自立即第<br>通知第<br>通知第<br>授丁阿公園9月00 |                                                             |            | 田町 00 00 00 00 00 00 00 00 00 00 00 00 00                                | 田田4500 50<br>(小山戸二丁目<br>町和5元年41<br>(小山戸二丁目<br>町和5元年41<br>(小山戸二丁目<br>(小山戸二丁目<br>(小山戸二丁目<br>(小山戸二丁目<br>(小山戸二丁目<br>(小山戸二丁目<br>(小山戸二丁目<br>(小山戸二丁目<br>(小山戸二丁目<br>(小山戸二丁目<br>(小山戸二丁目<br>(小山戸二丁目<br>(小山戸二丁目<br>(小山戸二丁目<br>(小山戸二丁目<br>(小山戸二丁目<br>(小山戸二丁目<br>(小山戸二丁目<br>(小山戸二丁日<br>(小山戸二丁日<br>(小山戸二丁日<br>(小山戸二丁日<br>(小山戸二丁日<br>(小山戸二丁日<br>(小山戸二丁日<br>(小山戸二丁日<br>(小山戸二丁日<br>(小山戸二丁日<br>(小山戸二丁日<br>(小山戸二丁日<br>(小山戸二丁日<br>(小山戸二丁日<br>(小山)<br>(小山戸二丁日<br>(小山戸二丁日<br>(小山戸二丁日<br>(小山戸二丁日<br>(小山)<br>(小山)<br>()<br>()<br>()<br>()<br>()<br>()<br>()<br>()<br>()<br>( |                           |

3. 画面左側の「運賃・路線検索」に必要事項を入力し、検索アイコンを選択します。

|   | 通賃・路線検索<br>出発地・目的地を指定して運賃・定期券運賃・経路を検索<br>できます | 入力方法<br>①バス停名(一部のキーワードも可)を入力すると                                                 |
|---|-----------------------------------------------|---------------------------------------------------------------------------------|
| 1 | 出発地 仙台駅前                                      | 虫眼鏡アイコンが青色になります。                                                                |
| 2 | 11     経由地を追加       目的地     長町駅西口             | ②青色の虫眼鏡アイコンを選択すると<br>該当するバス停・駅が表示されます。<br>出発地・目的地に指定する<バス停>または<br><駅>を選択してください。 |
|   | 日付時刻<br>2020年4月 ~ 1(水) ~ 0時 ~ 0分 ~ 現在時刻       | <b>目的地</b> 長町駅 ★<br>バス停・駅                                                       |
| 3 | 出発 到着 始発 終発                                   | 長町 <駅><br>長町駅西口 <バス停>                                                           |
|   | 表示順序 ● 時間 ○ 運賃 ○ 乗換回数                         | 長町駅東口 <バス停>                                                                     |
|   | 使用経路 ○ 電車+バス ● バスのみ                           | ※文字入力せずに虫眼鏡アイコンを選択すると<br>「よみ」や「系統」からバス停を検索できます。                                 |
|   | 4                                             | ★地下鉄への乗り継ぎは「経由地を追加」が必要です。                                                       |
|   | 検索                                            | ③日付時刻を4月に設定します。                                                                 |
|   |                                               | ④該当する使用経路にチェックを入れます。                                                            |

※必ず日付時刻を4月に設定してください。

4. 乗換案内ページが表示されます。 画面をスクロールすると通勤・通学の定期券運賃が表示されます。

| 仙台駅前 から 長町駅西口 への 受換案内 (後衆結果)                       | 定期券運賃が表示されないとき                                            |  |  |  |
|----------------------------------------------------|-----------------------------------------------------------|--|--|--|
| an 仙台(新約) (0198 75,46.8<br>同語 民町(秋西)               |                                                           |  |  |  |
| 2020年04月01日 60時00分 出売<br>〇十〇 完務物制度<br>経路 1         | ①直通ではない経路が表示されている<br>可能性がございます。画面下部まで<br>スクロールし、全ての経路をご確認 |  |  |  |
| 1 07:01 完 → 07:16 市                                | ください。                                                     |  |  |  |
| (**//)                                             | ②直通の便が無い可能性がございます。                                        |  |  |  |
| 仙台駅前 のりば:8 のりば地図 潮行状況<br>07:01 %                   |                                                           |  |  |  |
| 秋栄<貫明記(近多算経由>) 秋栄温泉行き<br>発着時刻限<br>15分 源賞:250円      | ※以下の定期券運賃は検索できません。<br>お手数ですが、宮城交通窓口まで<br>お問い合わせください。      |  |  |  |
| 07:16 倍<br>長町駅西口                                   | <ul> <li>・地下鉄南北線と東西線を</li> <li>乗り換える乗継定期券</li> </ul>      |  |  |  |
| 22回券運貨<br>位台駅前~長町駅西口(清清:250円)<br>1/10日 2/20日 5/00日 | ・仙台市営バスとの乗継定期券                                            |  |  |  |
|                                                    | ・バス2・3区間の乗継定期券                                            |  |  |  |
|                                                    | ・福祉割引の定期券                                                 |  |  |  |